1、下载安装完158软件后,打开 EPS158软件,会出现如下界面,点击始终允许

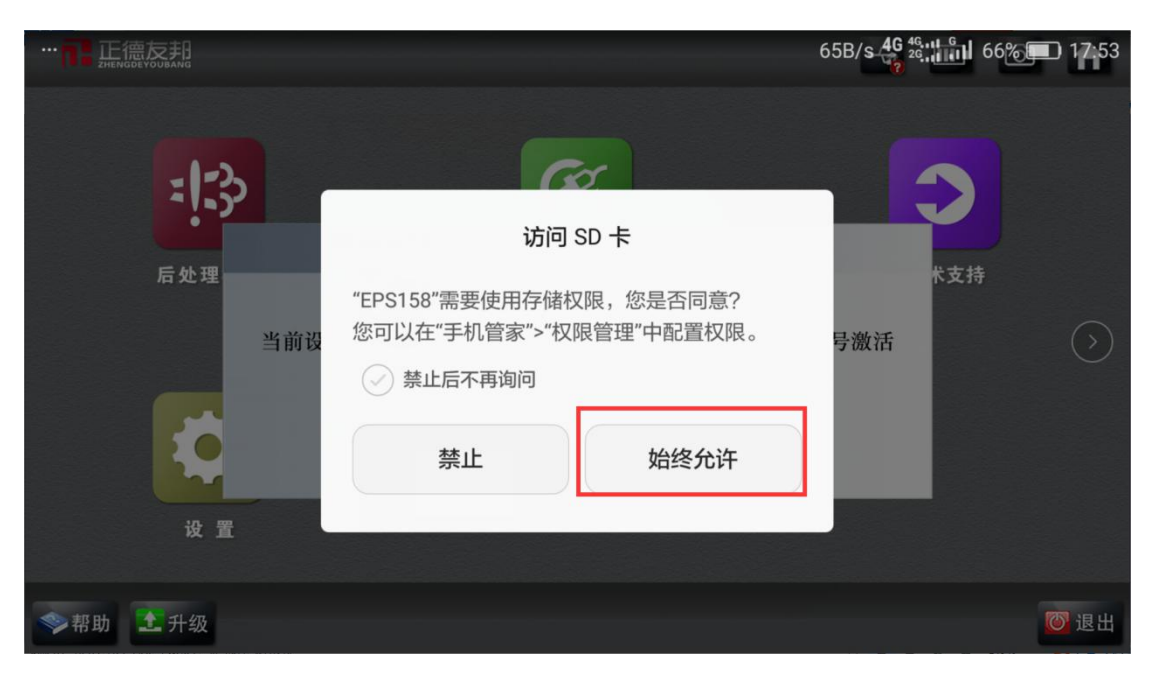

2、然后按照下图所示完成手机与 158 的连接

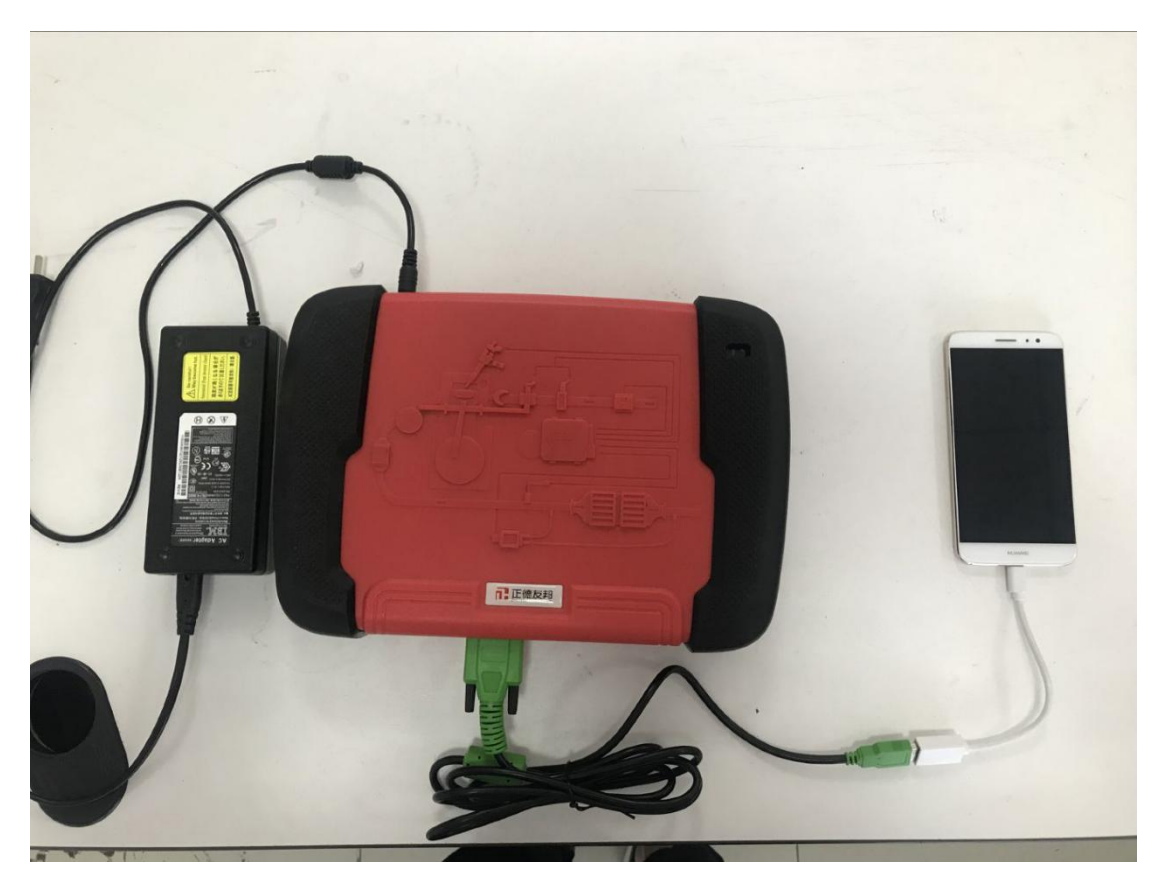

3、连接好后 APP 会出现如下界面,点击确定,点击确定后右上角连接标志会变成绿色 对号

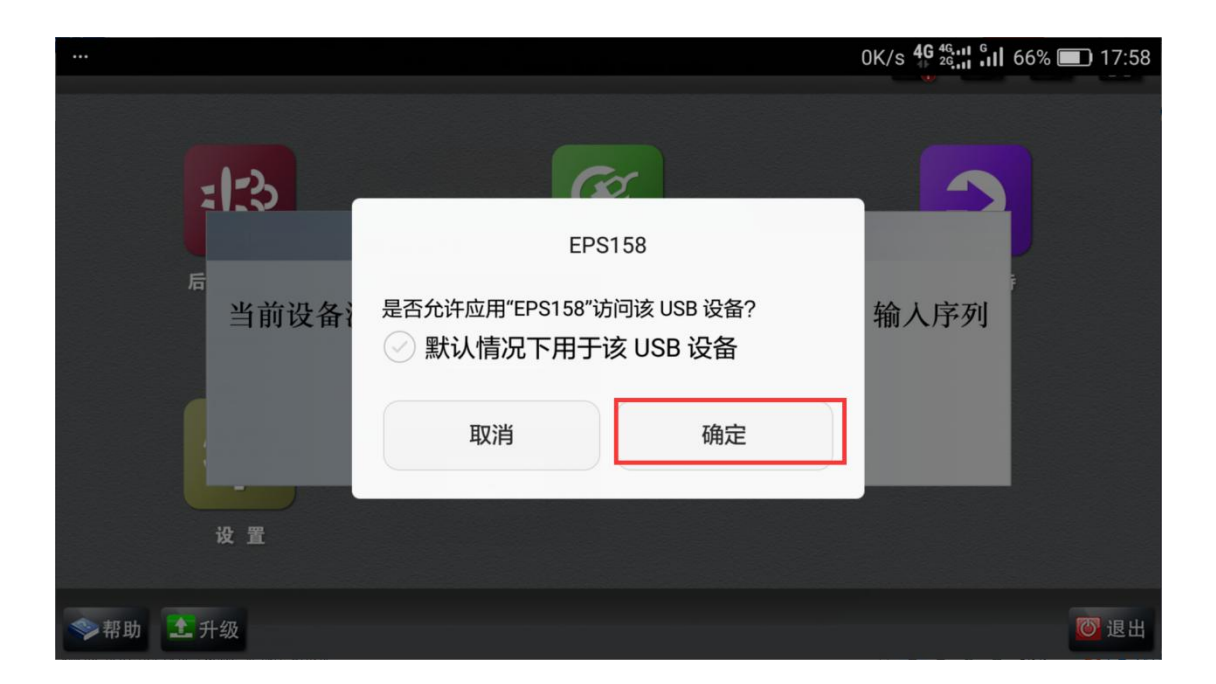

4、接下来点击确定

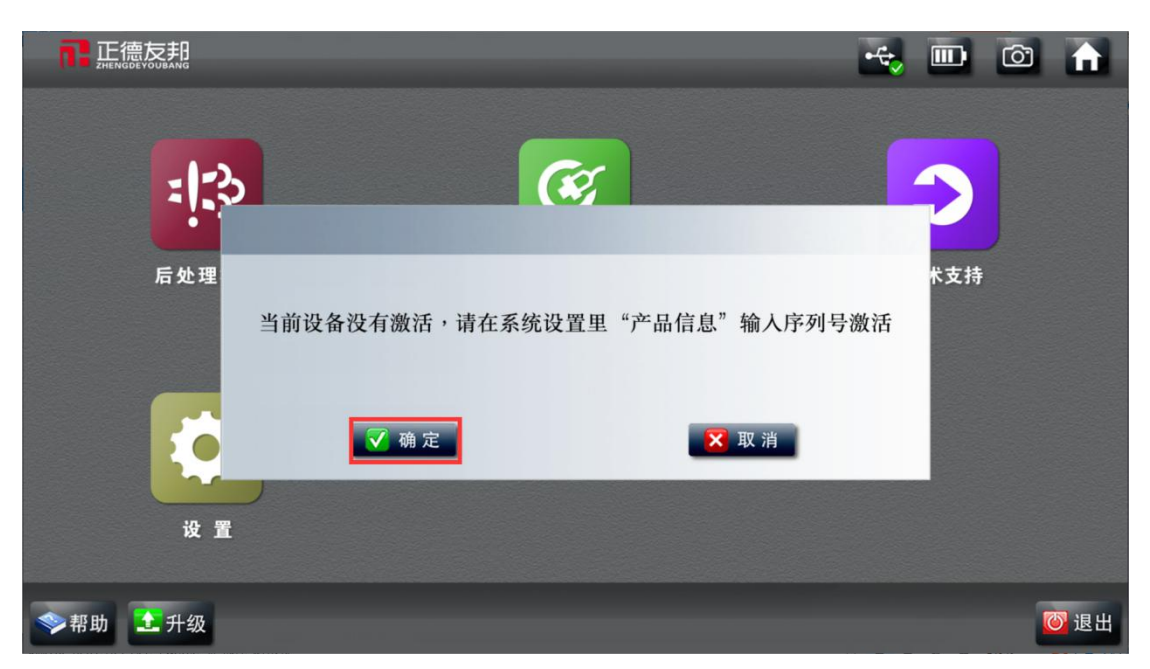

5、然后点击产品信息-输入产品序列号-点击确定

| 正德友邦<br>ZHENGDE YOUBANG |                        |     | - <del>4</del> , |        |
|-------------------------|------------------------|-----|------------------|--------|
| 公司信息 产品序                | 序列号 <mark>请输人产品</mark> | 序列号 |                  | 确定     |
| 硬件版                     | 反本号 V2.130             |     | 1                |        |
| 产品信息 软件版                | 反本号 V2.2               |     |                  |        |
|                         |                        |     |                  |        |
| 用户信息                    | 自由产品信息                 |     | 第二步输入产品序列号       | 最后点击确定 |
|                         |                        |     |                  |        |
| 产品激活                    |                        |     |                  |        |
|                         |                        |     |                  |        |
|                         |                        |     |                  |        |
|                         |                        |     |                  |        |
| ◆帮助                     |                        |     |                  | う返回    |

6、点击产品激活-长按二维码

| 正德友邦<br>ZHENGDEYOUBANG |                 | 🤟 🗰 🔂                                          |
|------------------------|-----------------|------------------------------------------------|
| 公司信息                   | 状态<br>序列号       | 设备未激活<br>10270405005Y                          |
| 产品信息                   | 特征码<br>激活码      | 激活                                             |
| 用户信息                   |                 | 四、运送理 长按二维码                                    |
| 产品激活                   |                 |                                                |
|                        | 扫描(<br>部 0755-2 | 或长按)二维码进入产品APP激活,如有问题请咨询正德友邦售后技术服务<br>27857055 |
| 首先点击                   | 产品激活            |                                                |
| ◆帮助                    |                 | □ 返回                                           |

7、选择浏览器进入网页

| TE 正德友邦<br>ZHENGDEYOUBANG |                             | -t <sub>y</sub> 🔲 Õ       |
|---------------------------|-----------------------------|---------------------------|
| 公司信息                      | 状态 设备未激活   序列号 10270405005Y |                           |
| 产品信息                      | 使用以下方式打开                    | 激活                        |
| 用户信息                      |                             | Ø                         |
| 产品激活                      | 存)                          | 选择浏览器<br>点击始终,进<br>济沟 顾 镶 |
|                           | 始终仅此一次                      | 活码                        |
|                           |                             | >                         |
| <b>◇</b> 帮助               |                             | ŧ                         |

## 8、进入网站后出现如下窗口输入手机号点击获取验证码,输入验证码点击激活验证

| ۵ 🖾 🖻       | *   | N 10 9 1 | <sup>46</sup> .tl 67 | 7% 🗎 11:54 |   |
|-------------|-----|----------|----------------------|------------|---|
| <b>@</b> I6 | 友邦  |          |                      |            |   |
| 手机号         | 15  | 1597807* | 1                    | 剩余31秒      |   |
| 验证码         | 950 | 03       |                      |            | 5 |
|             |     | 激活验证     |                      |            |   |
|             |     | +        |                      |            |   |
|             |     |          |                      |            |   |
|             |     |          |                      |            |   |
|             |     |          |                      |            |   |
|             |     |          |                      |            |   |
|             |     |          |                      |            |   |
|             |     |          |                      |            |   |
| 5           | >   | =        | 7                    | $\bigcirc$ | ų |
|             |     |          |                      |            |   |

9、复制激活码

|                                   |                             | 4.7K/s | 4G 46,11 6<br>26,11 11 | 42% 🔳 09:35 |
|-----------------------------------|-----------------------------|--------|------------------------|-------------|
| ● 正德友邦                            |                             |        |                        | 0           |
| 序列号<br>10270405                   | 005Y                        |        |                        |             |
| <b>激活类型</b><br>永久激活               | 长按<br>部红                    | 红色数    | 数字,<br>字, 自            | 选择全<br>由复制  |
| 激活码                               |                             | 1      |                        |             |
| 7971 4735                         | 5 FF43 8                    | 8D3 可步 | 长按复制将此源                | 数活码输入       |
| 到您的机器中进                           | ŧ行激活,若                      | 激活失败请  | 重新扫描二维                 | 码)          |
| <b>剩余次数/7</b><br>永久用户(毎<br>将不能再激活 | <b>与效时间</b><br>访问生成激<br>! ) | 活码后将减  | 少一次次数,                 | 次数为0        |
| 激活码有效时长为15分钟                      |                             |        |                        |             |
| \$                                | $\rightarrow$               |        | 12                     | :           |

10、粘贴激活码点击激活,激活成功。点击返回

| 公司信息       | 状态             | 设备未激活                            |         |         |
|------------|----------------|----------------------------------|---------|---------|
|            | 序列号            | 10270405005Y                     |         |         |
| 产品信息       | 特征码            |                                  |         |         |
| / ни па ла | 激活码            | 7971 4735 FF43 88D3              |         | 激活      |
| 用户信息       |                |                                  |         |         |
| 产品激活       | Ì              | f先粘贴激活码                          |         | 然后点击激活  |
|            | 扫描(<br>部 0755- | 或长按)二维码进入产品APP激活,如有问<br>27857055 | 题请咨询正德友 | 邦售后技术服务 |
| ◆ 帮助       |                |                                  |         | う返回     |

11、激活成功后,点击返回回到主界面,点击左下角的升级按钮

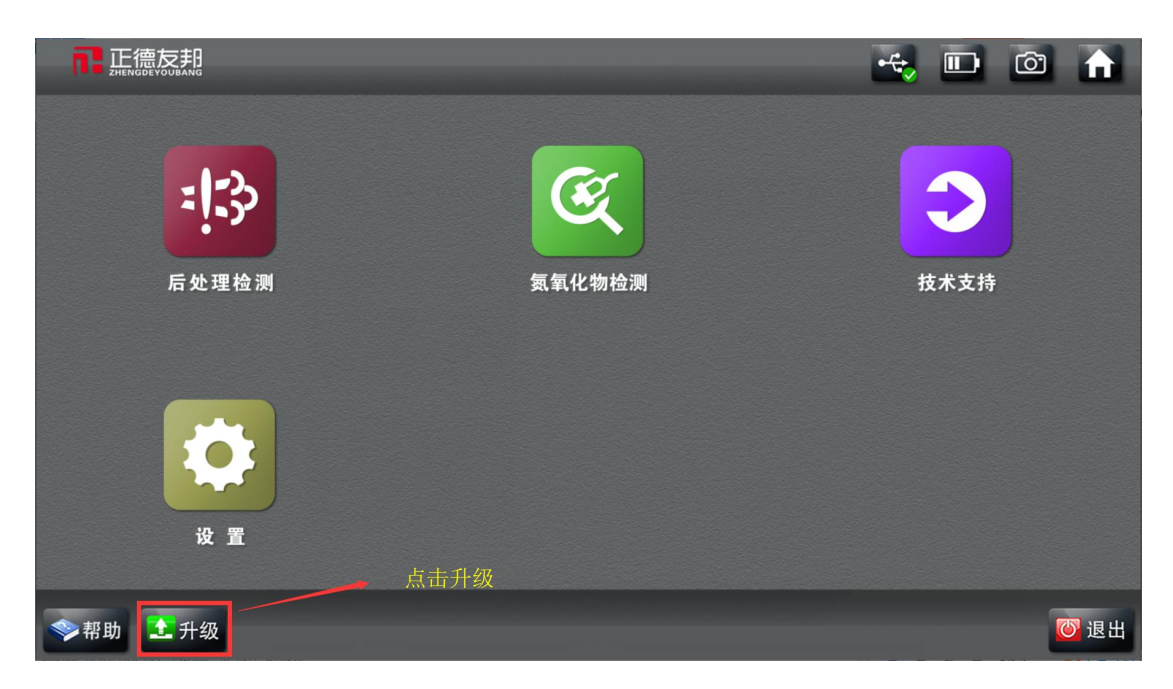

12、点击左下角全选-点击升级,下载软件菜单

| <b>已</b> 正德友邦 |                | -t         |       |
|---------------|----------------|------------|-------|
| 后处理检测         | Commins        | 依米泰克V1.001 |       |
| 传感器           | 依米泰克-康明斯       |            | ●升级成功 |
| 技术资料          |                | 三立V1.001   | ➡升级成功 |
|               | _ 4            |            |       |
|               | Возсн          | 博世V1.003   | ■升级成功 |
|               | _              |            |       |
|               | TENNECO<br>天纳克 | 大纳克V1.003  | ➡升级成功 |
| 🔽 全选 🖃 停止     | ──→ 点击全选       | -点击升级      | ン返回   |

13、退出升级界面,返回主界面,点击后处理检测就可以看到下载尿素泵菜单

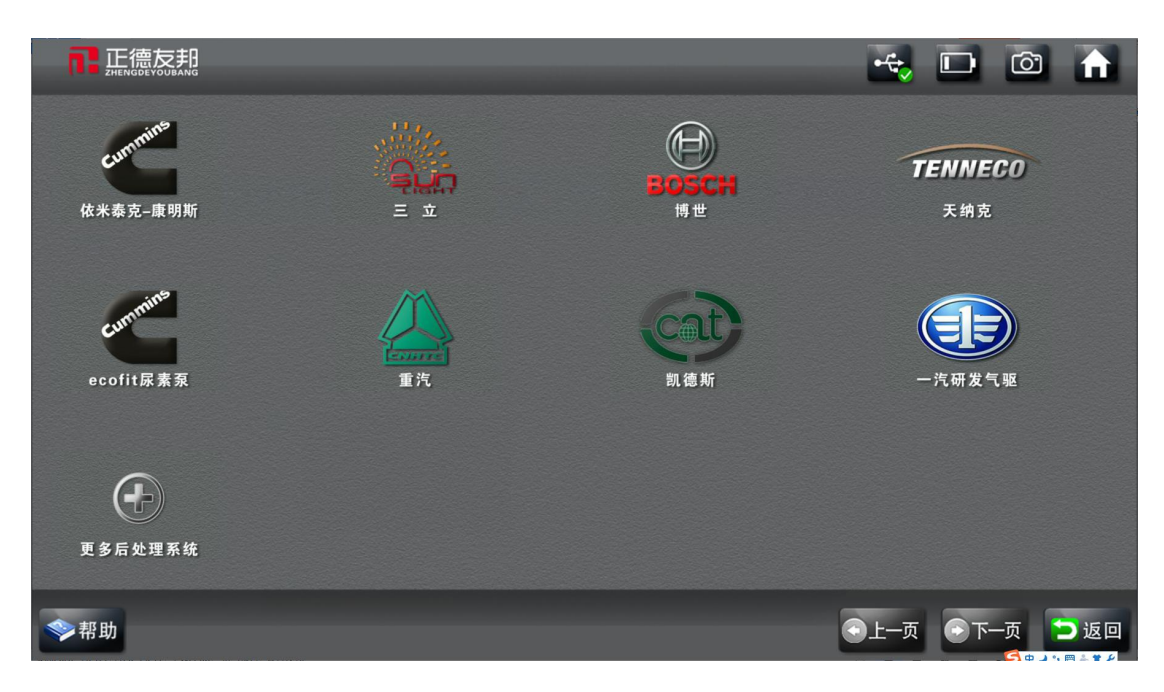

14、下载完菜单后按照 158 的连接方式连接尿素泵就可完成尿素泵的动作测试和故障 检查